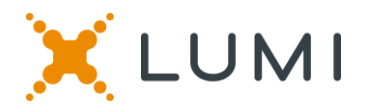

#### Gebruikershandleiding voor de virtuele Algemene Vergadering 2021

#### De Vergadering virtueel bijwonen

Gelet op de uitzonderlijke situatie met betrekking tot Covid-19 en de huidige maatregelen genomen door de regering om samenscholing te beperken, zal de Vergadering virtueel worden gehouden. Aandeelhouders kunnen op afstand deelnemen met behulp van uw smartphone, tablet of computer.

U kunt een live webcast van de Vergadering bekijken, online vragen stellen aan de Bestuurders en uw stemmen in realtime uitbrengen.

Ga naar <u>https://web.lumiagm.com/143857679</u> in uw webbrowser (geen Google-zoekopdracht) op uw smartphone, tablet of computer. Zorg er voor dat u de nieuwste versies van Chrome, Safari of Edge hebt. GEBRUIK GEEN INTERNET EXPLORER. Log tijdig in zodat je zeker weet dat je browser compatibel is.

Selecteer dan "Login" en voer uw gebruikersnaam en wachtwoord in.

U kunt op de site inloggen vanaf 14u30 op 6 mei 2021.

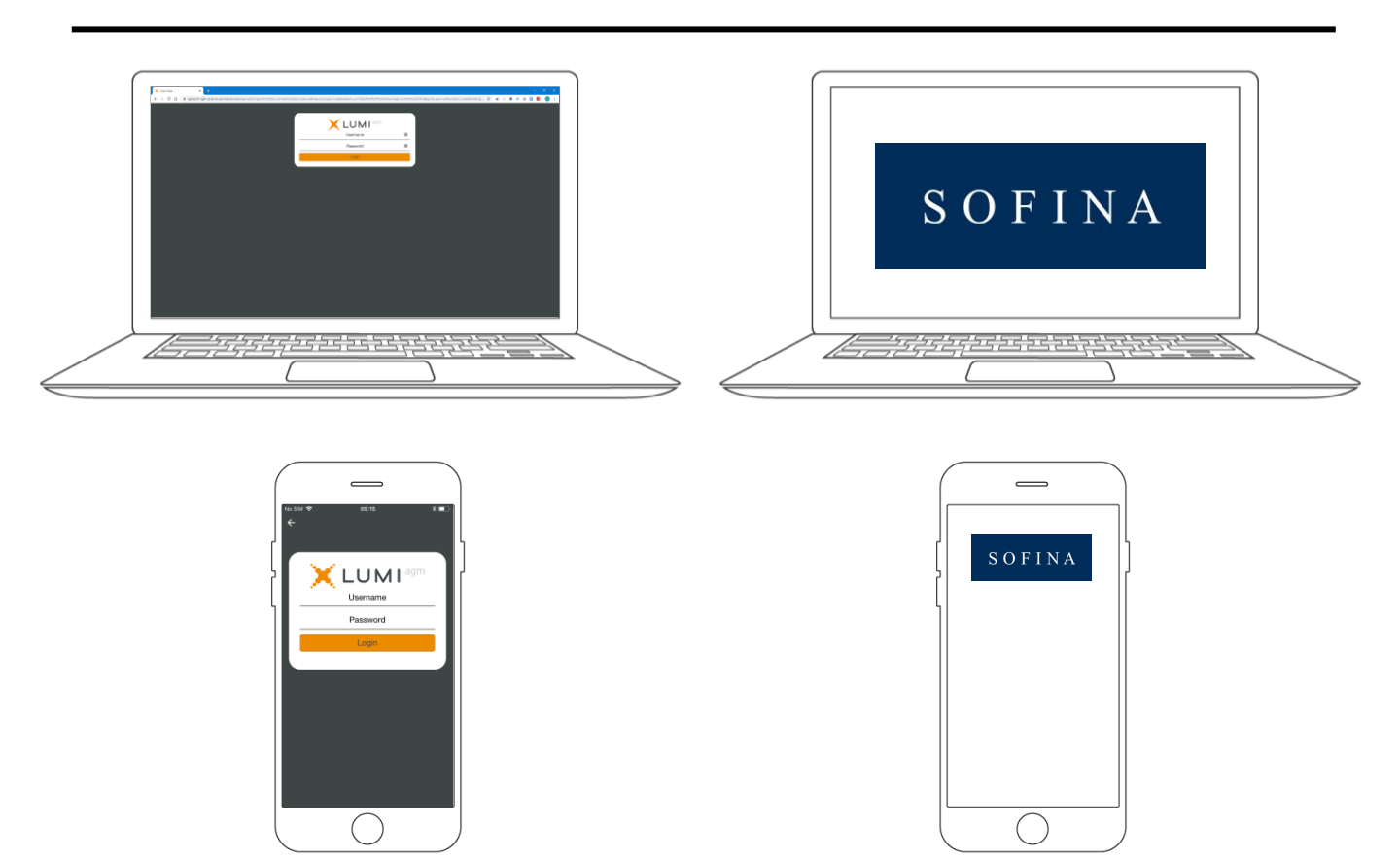

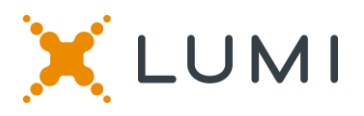

#### SOFINA

#### **STEMMEN**

De Voorzitter zal de stemming voor alle resoluties openen bij het begin van de vergadering. Zodra de stemming is geopend, verschijnt het stempictogram op de navigatiebalk onderaan het scherm. Hier zullen de resoluties en stemkeuzes worden weergegeven.

#### **STEMMEN**

Om te stemmen hoeft u enkel uw stemkeuze te selecteren uit de opties op het scherm. Zodra uw stem is ontvangen, verschijnt een bevestigingsbericht. *For - Vote received* 

Om uw stem te wijzigen, selecteert u gewoon een andere stemkeuze. Als u uw stem wilt annuleren, klik dan op Cancel.

# **STEMMEN**

Zodra de Voorzitter de stemming heeft geopend, kan er op elk moment tijdens de meeting worden gestemd, tot de voorzitter de stemming van de resoluties sluit. Op dat moment wordt uw laatste stemkeuze ingediend. U kunt nog steeds berichten verzenden en de webcast bekijken terwijl de stemming open is.

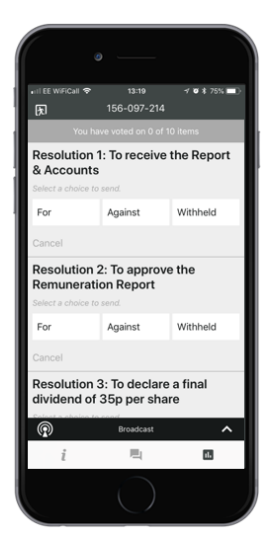

## VRAGEN

Elke aandeelhouder die de vergadering bijwoont, komt in aanmerking om vragen te stellen.

Als u een vraag wilt stellen, selecteert u het berichtenpictogram

Tijdens de Q&A-sessie kunnen op elk moment berichten worden gestuurd, tot de Voorzitter de sessie sluit.

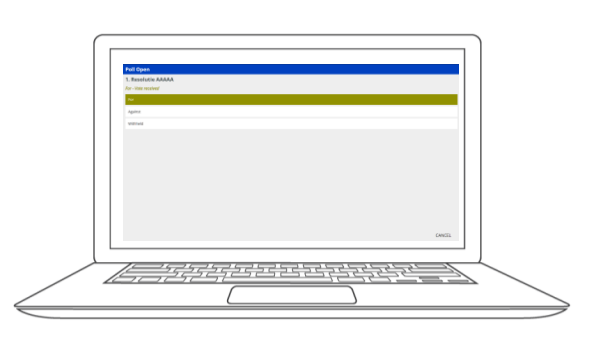

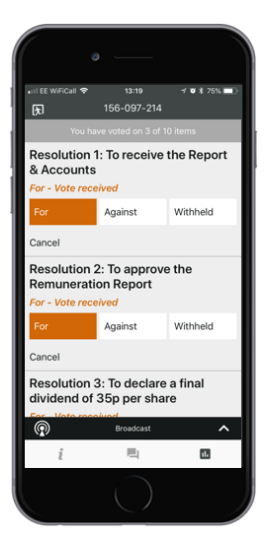

#### VRAGEN

Klik op de '+' knop en typ uw bericht.

Wanneer uw bericht klaar is, klikt u op de verzendknop.

Vragen gesteld via het Lumi AGM online platform, worden gemodereerd vooraleer ze naar de voorzitter worden gestuurd. Dit om herhalingen te vermijden en ongepast taalgebruik te verwijderen.

## DOWNLOADS

Op het infoscherm staan links naar de Oproeping en het Jaarrapport. Wanneer u op een link klikt, wordt het geselecteerde document geopend in uw browser.

Het datagebruik bij het streamen van de jaarlijkse aandeelhoudersvergadering of het downloaden van documenten via het Lumi AGM-platform, hangt af van individueel gebruik, het specifieke toestel dat wordt gebruikt voor streamen of downloaden (Android, iPhone, etc.) en de netwerkverbinding (3G, 4G).

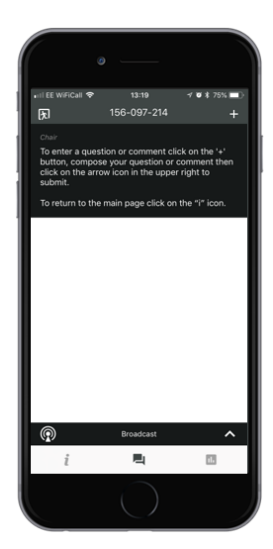

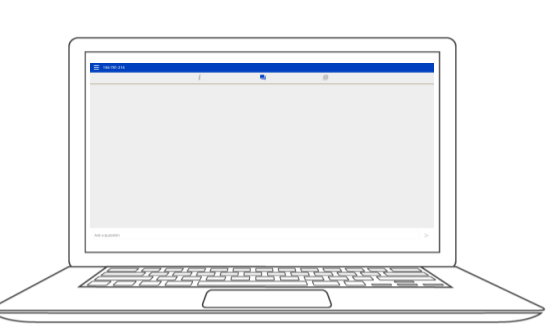

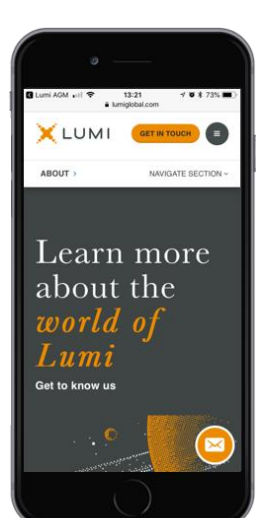